# **Student Short Work Break Summer 2015**

# MSS QUICK REFERENCE GUIDE

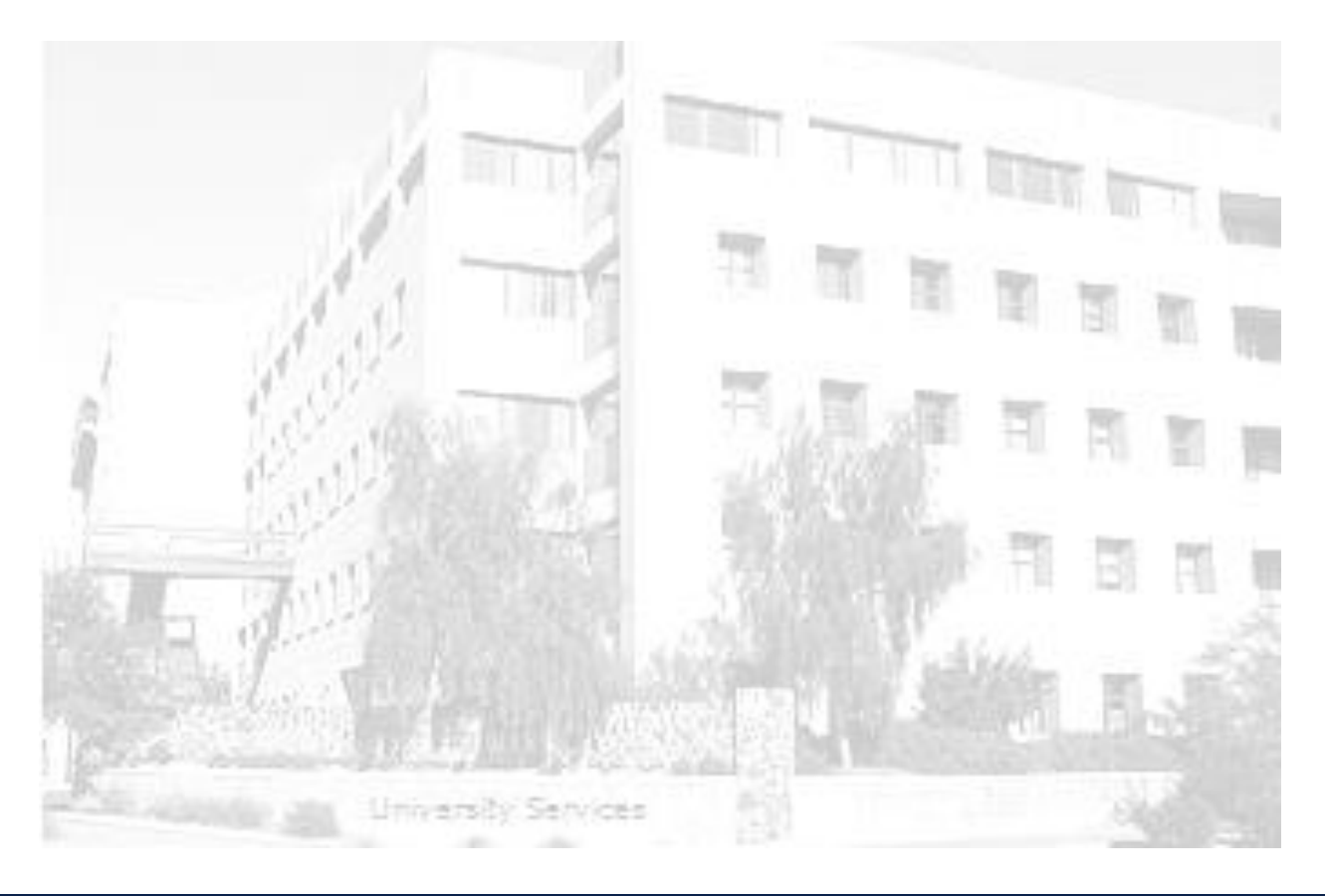

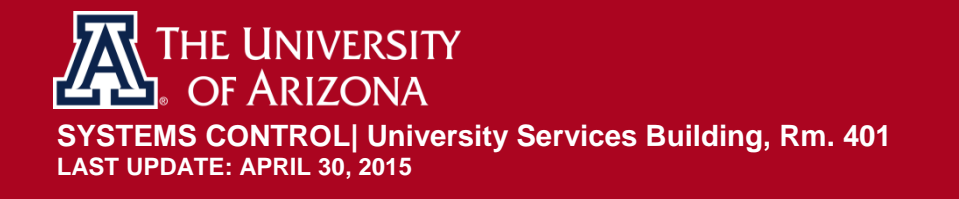

## TABLE OF CONTENTS

| 1. | Guio | de Overview3                                 |
|----|------|----------------------------------------------|
| 2. | Imp  | ortant Dates and Deadlines                   |
| 3. | Roll | over Reference Sheet information3            |
|    | 3.1  | Reference Sheet Location                     |
|    | 3.2  | Rollover Reference Sheet Description4        |
|    | 1.   | Students/Jobs with NO Expected End Date      |
|    | 2.   | Students/Jobs with Expected End Date4        |
| 4. | MSS  | Job Change Request - Student Worker SWB5     |
|    | 4.1  | Navigation – MSS Employment/Job Data Request |
|    | 4.2  | Action Type6                                 |
|    | 4.3  | Job Record(s)6                               |
|    | 4.4  | Effective Date7                              |
|    | 4.5  | Short Work Break Descriptions7               |
|    | 4.6  | Adding an Expected End Date8                 |
|    | 4.7  | Removing an Expected End Date8               |
|    | 4.8  | Submit for Approval                          |
| 5. | Revi | sion History9                                |

## **1. GUIDE OVERVIEW**

The Short Work Break (SWB) is used in combination with an Expected End Date to inactivate timesheets for students who have not graduated and are not working during the summer. Students on a SWB status are not able to report hours during the summer non-work periods.

This guide outlines the Manager Self Service (MSS) - Short Work Break (SWB) process. It incorporates the use of the Student Rollover Reference Sheet as a tool for completing (MSS) Job Data Change Requests in UAccess Employee.

Instructions are also provided to remove Expected End Dates for student workers who have not graduated and will continue to work in the summer.

## 2. IMPORTANT DATES AND DEADLINES

- May 04, 2015 Rollover Reference Sheets available in Analytics
- May 15, 2015 Approved MSS Job Data Change Requests for Student SWBs for Summer 2015 due to Systems Control

## 3. ROLLOVER REFERENCE SHEET INFORMATION

The Student SWB Rollover Reference Sheet may be used as a *tool* for completing MSS Employment/Job Data Change requests in UAccess Employee. The Rollover Reference sheets:

- include employees in an active status as of May 03,2015
- are not sent to Systems Control as a paper source document for initiating changes

#### 3.1 REFERENCE SHEET LOCATION

The Student SWB Rollover Reference Sheet is located in <u>UAccess Analytics</u> as follows:

• UAccess Analytics > Employee > Rollover > Home Tab > Student SWB/Rollover Reference Sheet

| UAccess ANALYTICS                                                                                      |      |               |                  |              | Searc |
|----------------------------------------------------------------------------------------------------|------|---------------|------------------|--------------|-------|
| Rollover                                                                                               | Home | Catalog       | Favorites 🗸      | Dashboards 🗸 | 🍳     |
| Overview Home Position Funding Download Next Year Base Funding Review Funding and Compensation Details | Pos  | ition Distrib | ution as of 7-1- | 2014         |       |
| Rollover Schedule                                                                                      |      |               |                  |              |       |
| FY15 Rollover Guides                                                                                   |      |               |                  |              |       |
| Links to Rollover Reference Sheets.                                                                    |      |               |                  |              |       |
| 9Pay12 Academic Rollover Reference Sheet                                                               |      |               |                  |              |       |
| 9Pay9 Academic Rollover Reference Sheet                                                                |      |               |                  |              |       |
| Fiscal Employees Rollover Reference Sheet                                                              |      |               |                  |              |       |
| Wage Employees Rollover Reference Sheet                                                                |      |               |                  |              |       |
| Clinical Assistants Rollover Reference Sheet                                                           |      |               |                  |              |       |
| Student SWB/Rollover Reference Sheet                                                                   |      |               |                  |              |       |
| Links to Rollover Worksheets.                                                                          |      |               |                  |              |       |
| Graduate Academic Worksheet                                                                            |      |               |                  |              |       |
| Graduate Fiscal Worksheet                                                                              |      |               |                  |              |       |

### 3.2 ROLLOVER REFERENCE SHEET DESCRIPTION

#### 1. STUDENTS/JOBS WITH NO EXPECTED END DATE

• The student jobs appearing in this section will continue indefinitely through FY16 unless an action is taken to end/terminate their job/employment or to place them on a SWB status. An example of this worksheet reference sheet is shown below.

| College: Fis                        | scal Co                      | llege                                     | Student Short Work Brea   |                             |                         |                      |                          |                   |
|-------------------------------------|------------------------------|-------------------------------------------|---------------------------|-----------------------------|-------------------------|----------------------|--------------------------|-------------------|
| Department: 0020 - Clearing Control |                              |                                           |                           |                             |                         |                      |                          |                   |
| . Students                          | s/Jobs v                     | vith NO expected end                      | date                      |                             |                         |                      |                          |                   |
| Emplid                              | S/Jobs V                     | vith NO expected end                      | date Position #           | UA Title                    | Job FTE                 | Hourly Rate          | Combined<br>FTE          | Visa Exp. Di      |
| L Students<br>Emplid<br>12345689    | S/JObs V<br>Empl<br>Rcd<br>0 | vith NO expected end Name Gallagher, Nyla | date  Position #  1234569 | UA Title<br>Student Group B | <b>Job FTE</b><br>0.250 | Hourly Rate<br>8.500 | Combined<br>FTE<br>0.250 | Visa Exp. Di<br>- |

#### 2. STUDENTS/JOBS WITH EXPECTED END DATE

- The student jobs appearing in this section will terminate unless they are placed on a short work break status for the upcoming summer months. An example of this worksheet reference sheet is shown below.
- Students may be placed on SWB through MSS Request Employment/Job Changes. See the <u>Short</u> <u>Work Break Descriptions</u> for additional details.)

| College:                            | Fiscal                 | College                                                           | THE UNIVERSITY<br>OF ARIZONA.<br>Student Short Work Break and Rollover Reference Sheet |                             |                         |             |                         | 04.27.2015                   |                      |             |
|-------------------------------------|------------------------|-------------------------------------------------------------------|----------------------------------------------------------------------------------------|-----------------------------|-------------------------|-------------|-------------------------|------------------------------|----------------------|-------------|
| Department: 0020 - Clearing Control |                        |                                                                   |                                                                                        |                             |                         |             |                         |                              |                      |             |
| Departin                            | ent: 0                 | 020 - Clearing Control                                            |                                                                                        |                             |                         |             |                         |                              |                      |             |
| II. Studen                          | ts/Jobs                | 020 - Clearing Control with expected end date                     |                                                                                        |                             |                         |             |                         |                              |                      |             |
| II. Student<br>Emplid               | ts/Jobs<br>Empl<br>Rcd | 020 - Clearing Control with expected end date Name                | Position #                                                                             | UA Title                    | Job FTE                 | Hourly Rate | Exp. End Dt             | Exp. End Dt<br>Reason        | Comb<br>FTE          | Visa Exp. D |
| II. Studem<br>Emplid<br>01234567    | ts/Jobs<br>Empl<br>Rcd | 020 - Clearing Control with expected end date Name Carter, Jake L | Position # 1234567                                                                     | UA Title<br>Student Group B | <b>Job FTE</b><br>0.375 | Hourly Rate | Exp. End Dt<br>06/30/15 | Exp. End Dt<br>Reason<br>END | Comb<br>FTE<br>0.375 | Visa Exp. I |

## 4. MSS JOB CHANGE REQUEST - STUDENT WORKER SWB

This section outlines the process to initiate and submit the Job Data Change Request to change student workers status to a SWB during the summer months.

#### 4.1 NAVIGATION - MSS EMPLOYMENT/JOB DATA REQUEST

Manager Self Service > MSS Online Forms > Employment and Job > Request Employment/Job Changes

#### 1) Select Job Data Change – New Request

| Favorites 🗸 🛛 Main N | Menu → > Manager Self Service → > MSS Online Forms → > Employment and Job → > Request Employment/Job Changes |
|----------------------|----------------------------------------------------------------------------------------------------|
| UAccess              | EMPLOYEE                                                                                                    |
| Request              | Employment/Job Changes                                                                                       |
| I ransaction type    | Job Data Change - New Request                                                                                |
|                      | Job Data Change - New Request                                                                                |
|                      | Termination                                                                                                  |
|                      | Title Management - Add, Change or Remove                                                                     |
|                      |                                                                                                    |
|                      |                                                                                                    |

- 2) Enter **Empl ID** or *Last Name* and *First Name*
- 3) Click on the Search button
  - a. If multiple employees meet the entered search criteria, select the appropriate employee from the search results to continue with the request.

|   | Request Employment/Job Changes              |  |
|---|---------------------------------------------|--|
| 1 | nsaction type Job Data Change - New Request |  |
|   | Empl ID begins with V                       |  |
|   | Last Name begins with V                     |  |
|   | First Name begins with                      |  |
|   | ABOR Code begins with <b>v</b>              |  |
|   | Department begins with                      |  |
|   | UA Title begins with <b>v</b>               |  |
|   | Search Clear                                |  |

## 4.2 ACTION TYPE

#### Select Modify Job Attributes

| Online Job Data Change                                                                                                    |
|----------------------------------------------------------------------------------------------------|
| Empl ID: 12345689 Gallagher, Nyla                                                                                                    |
| Select one of the following Actions:                                                                                                    |
| Position / Assignment Change                                                                                                    |
| *Internal Transfers within a dept<br>*Shifts within Student Groups A-D.<br>NOTE: This action will override an empl record replacing the existing position number. Job Attributes<br>may also be modified.                                                         |
| <ul> <li>Modify Job Attributes</li> <li>*FTE</li> <li>*Pay Rate</li> <li>*Expected End Date Change/Extensions</li> <li>*Contract Status (appointed only)</li> <li>NOTE: This action allows changes to multiple job attributes on an existing position.</li> </ul> |
| NOTE: External Dept Transfers, Graduate Positions, Additional Jobs, Supp Position Life Cycle Document<br>Comp changes, and Leaves of Absence will still need to be completed by<br>submitting a PAF/NOA to Systems Control.                                       |
| Return to Search                                                                                                    |

## 4.3 JOB RECORD(S)

Select the employee job record(s)

- 1) Click the box to select the job record
- 2) Click on the Continue button
  - a. This will open the request page and allow the user to make changes to the selected job.

| <b>S</b>                          | Jo           | b/s Selected             | for Change                               |                                        |                            |           |  |  |
|-----------------------------------|--------------|--------------------------|------------------------------------------|----------------------------------------|----------------------------|-----------|--|--|
| Empl ID: 12345689 Gallagher, Nyla |              |                          |                                          |                                        |                            |           |  |  |
|                                   |              |                          |                                          |                                        | Personalize   🔄            | 1 of 1    |  |  |
|                                   | Empl<br>Rcd# | Position Number          | Alternate Title                          | Department                             | Description                | Pay Group |  |  |
|                                   | 0            | 1234589                  | Dean's Office<br>StudentAssistant        | 0020                                   | Clearing Control           | STU       |  |  |
| Retur                             | n to Se      | Select o<br>arch Form. J | one or more jobs to<br>lobs not selected | o populate the Jo<br>will be displayed | ob Data Change Request Con | tinue >>> |  |  |

#### 4.4 EFFECTIVE DATE

When adding **short work break** for student workers, the effective date should correlate with the last pay period of the academic year which starts 5/11/2015. If the student worker job is **ending** the date may coincide with the beginning of another pay period.

#### Enter the appropriate *Effective Date*

| Job/s Selected fo              | or Change  |                       |
|--------------------------------|------------|-----------------------|
| Requested Action: Modify Job A | Attributes | Transaction Number:   |
| Effective Date: 05/11/2015     | Ħ          | Status: Not Submitted |

#### 4.5 SHORT WORK BREAK DESCRIPTIONS

- Short Wk Break Summ Unknown Rtrn
  - This SWB status ends 120-days from Expected End Date, and job/employment is terminated if no action is taken.
  - Expected End Date (EED) provided by Dept/College determines start of SWB period.
  - Utilize this action reason if the student should be placed on SWB for the summer and should **NOT** automatically return to an active status at the beginning of the Fall Semester.
  - The student will not be paid in a job that is in SWB status.
  - A MSS Job Data Request is required to return the employees to an active status.
- Short Wk Break Summer Off
  - Expected End Date provided by Department/College determines start of SWB period.
  - Utilize this action reason if the student should be placed on SWB for the summer and should automatically return to an active status at the beginning of the Fall Semester.
  - The student will not be paid in a job that is in SWB status.
  - Employee jobs automatically return to an active status on August 17, 2015.

#### 4.6 ADDING AN EXPECTED END DATE

#### 1. Enter the Expected End Date

- The Date range available for Summer SWB: May 14-17,2015
  - Short Wk Break Summ Unkwn Rtrn
  - Short Wk Break Summer Off

#### 2. Select the SWB Action Reason

- See the <u>Short Work Break Descriptions</u> section to determine appropriate SWB (EED Action Reason).
- The SWB action reasons are available for selection if the date entered is within the date range listed in #1 above

| Position / Job Attributes |                                                 |                                                                                                    |
|---------------------------|-------------------------------------------------|----------------------------------------------------------------------------------------------------|
| *Job FTE:                 | Expected End Date:                              | EED Action Reason:                                                                                   |
| Contract Length:          | Class Indc.:<br>Student Employees<br>Pay Group: | B Expiring Visa Status<br>Job Ending<br>Short Wk Break-Summ Unkwn Rtm<br>Short Work Break-Summer Off |

#### 4.7 REMOVING AN EXPECTED END DATE

- To continue the student job(s) scheduled to end during Summer 2015, follow the instructions through section 3.5 above.
- Remove the EED by deleting the existing value from the Expected End Date field as shown below

| Position / Job Attributes |                    |                    |
|---------------------------|--------------------|--------------------|
| *Job FTE:<br>0.250        | Expected End Date: | EED Action Reason: |

#### 4.8 SUBMIT FOR APPROVAL

Click the **SUBMIT** button to complete the transaction.

Note: The document will not be saved or submitted if the **Exit** or **Return to Search** buttons are selected prior to clicking on the **Submit** or **Save for Later** options.

| Email History                          |      |
|----------------------------------------|------|
|                                        |      |
| Return to Search Save for Later Submit | Exit |

## 5. REVISION HISTORY

#### **Document Contributors**

| Contributors        | Department      |
|---------------------|-----------------|
| PRis Cantu          | Systems Control |
| Jenny Ruiz          | Systems Control |
| Esperanza Gallagher | Systems Control |
|                     |                 |
|                     |                 |

## **Change Control Log**

| Version | Date       | Description of Change            | Contributor         |
|---------|------------|----------------------------------|---------------------|
| 1.0.0   | 04/30/2015 | Updated document with new format | Esperanza Gallagher |
|         |            |                                  |                     |
|         |            |                                  |                     |
|         |            |                                  |                     |
|         |            |                                  |                     |
|         |            |                                  |                     |
|         |            |                                  |                     |
|         |            |                                  |                     |
|         |            |                                  |                     |
|         |            |                                  |                     |
|         |            |                                  |                     |
|         |            |                                  |                     |
|         |            |                                  |                     |
|         |            |                                  |                     |